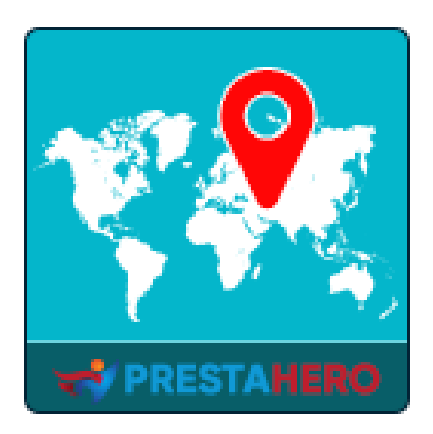

# **GEOLOCATION**

Detecta automáticamente y redirige al cliente a su idioma y moneda, configura automáticamente los impuestos correspondientes y calcula el gasto de envío en función de la ubicación del cliente

Un producto de PrestaHero

# Contenido

| I.    | BIENVENIDO      | 3  |
|-------|-----------------|----|
| II.   | INTRODUCCIÓN    | 3  |
| III.  | INSTALACIÓN     | 4  |
| IV.   | ESTADÍSTICA     | 5  |
| V.    | CONFIGURACIONES | 7  |
| VI.   | REGLAS          | 12 |
| VII.  | MENSAJES        | 14 |
| VIII. | CRONJOB         | 15 |
| IX.   | AYUDA           | 16 |
| X.    | GRACIAS         | 17 |

#### I. BIENVENIDO

Gracias por comprar nuestro producto. Esperamos guiarle a través de todos los aspectos de la instalación del módulo y la configuración del módulo dentro de este documento. Lo sí tiene alguna pregunta que esté fuera del alcance de esta documentación, no dude en contactarnos.

#### II. INTRODUCCIÓN

Tener una tienda en línea PrestaShop permitirá a los clientes de todo el mundo visitar y comprar tus productos. Brindemos a sus clientes la conveniencia y los hagamos sentir cómodos dándoles la bienvenida con su idioma y moneda local.

Con **Geolocation** – un potente módulo de detección de ubicación para PrestaShop, su sitio **detecta automáticamente y redirige al cliente a su idioma y moneda**, **configura automáticamente los impuestos correspondientes** y **calcula el gasto de envío** en función de la ubicación del cliente. También puede permitir a los clientes *cambiar el idioma y la moneda del sitio web*, *establecer reglas para visitantes de países específicos* y *cambiar el contenido de los mensajes de notificación*.

\* "Geolocation" es compatible con PrestaShop 1.6.x, PrestaShop 1.7.x y PrestaShop 8.x

#### III. INSTALACIÓN

- Navegue a "Módulos / Módulos y servicios", haga clic en "Subir un módulo / Seleccionar archivo".
- Seleccione el archivo de módulo "ets\_geolocation.zip" de su computadora y luego haga clic en "Abrir" para instalar.
- 3. Haga clic en el botón "**Configurar**" del módulo que acaba de instalar para abrir la página de configuración del módulo.
- 4. Para utilizar **Geolocation**, debe descargar la base de datos de ubicación geográfica (paquete *GeoLite2-City*) a la carpeta de su sitio web.

Por favor, siga nuestras instrucciones a continuación:

**Método automático**: Haga clic en el enlace para descargar automáticamente y extraer la base de datos de *Geolocation* en la carpeta de su sitio web:

| Módulos / ets_geolocat<br><b>Configurar</b><br>Geolocation | tion / ۶ Configurar            |                       |                         |                              | <b>(</b><br>Atrás | C<br>Traducir           | <b>C</b><br>Comprobar actualizaciones       | Configurar los hooks    |
|------------------------------------------------------------|--------------------------------|-----------------------|-------------------------|------------------------------|-------------------|-------------------------|---------------------------------------------|-------------------------|
| 🚻 Estadística                                              | 🔗 Configuraciones              | Areglas               | 🤶 Mensajes              | 🔁 Ayuda                      |                   |                         |                                             |                         |
| Para usar Geo                                              | localización, descargue manual | mente este archivo (b | ase de datos GEO) y ext | raerlo en el /app/Resou      | irces/ge          | oip/ o <mark>hag</mark> | <mark>a clic aquí par</mark> a hacerlo auto | omáticamente 🗙          |
| Mapa Del Visitar                                           | nte                            | - With                | Ha<br>y de              | iga clic aquí<br>escomprimir | paro<br>la b      | a deso<br>ase d         | \<br>eargar automát<br>e datos de geol      | icamente<br>ocalización |

#### Método manual:

 <u>Paso 1</u>: descargue la base de datos de *Geolocation* haciendo clic en el banner de notificación en la parte superior de la pestaña "Estadística".

| Módulos / ets_geoloca<br><b>Configurar</b><br>Geolocation | tion / 🖋 Configurar             |          |              |              | <b>G</b><br>Atrás | C<br>Traducir | <b>C</b><br>Comprobar actualizaciones | Configurar los hooks |
|-----------------------------------------------------------|---------------------------------|----------|--------------|--------------|-------------------|---------------|---------------------------------------|----------------------|
| Estadística                                               | Configuraciones                 | Reglas   | 🧙 Mensajes   | X Ayuda      |                   | -1- ( - • •   |                                       |                      |
| Mapa Del Visita                                           | iocaización, descargue manualme | Haga cli | ic aquí para | descargar la | base              | e de a        | latos de geoloci                      | alización            |
|                                                           |                                 | Ψ        |              |              |                   |               |                                       |                      |

<u>Paso 2</u>: extraerlo en el /app/Resources/geoip/ directorio (para PrestaShop
 1.7) o /tools/geoip/ directorio (para PrestaShop 1.6).

**Acceso rápido:** también puede navegar a la página de configuración de **Geolocation** a través del menú de acceso rápido.

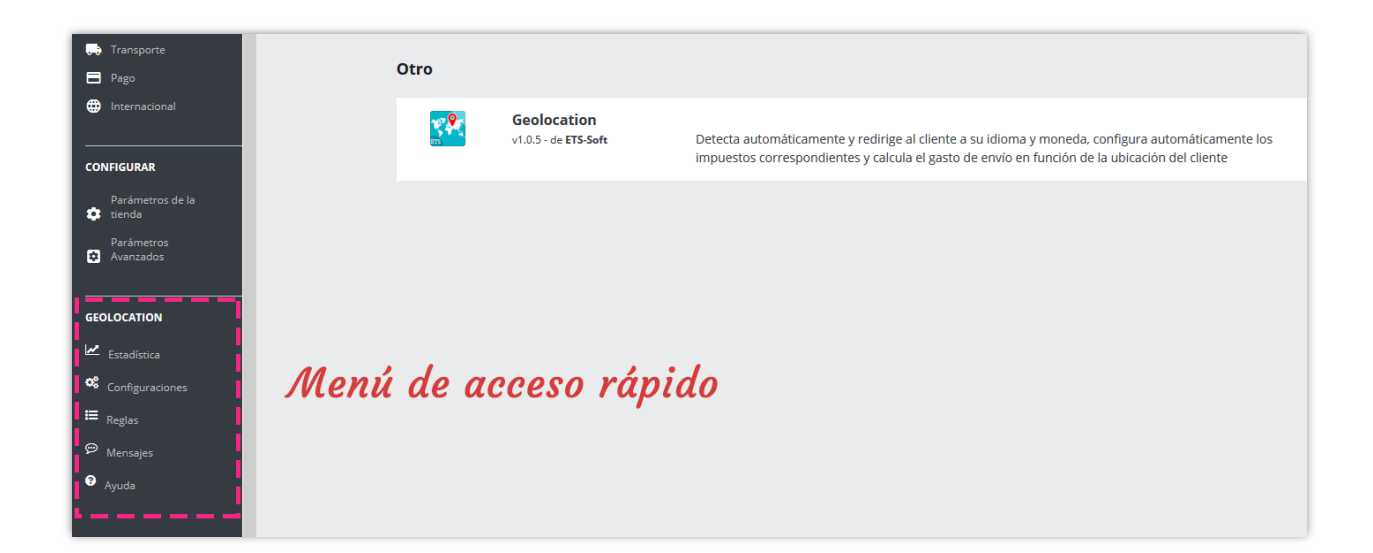

# IV. ESTADÍSTICA

Desde la pestaña "**Estadística**", puede ver el **Mapa del visitante** que incluye un mapa mundial y un gráfico de barras. Muestra el número y el porcentaje de visitantes de su sitio web de cada país.

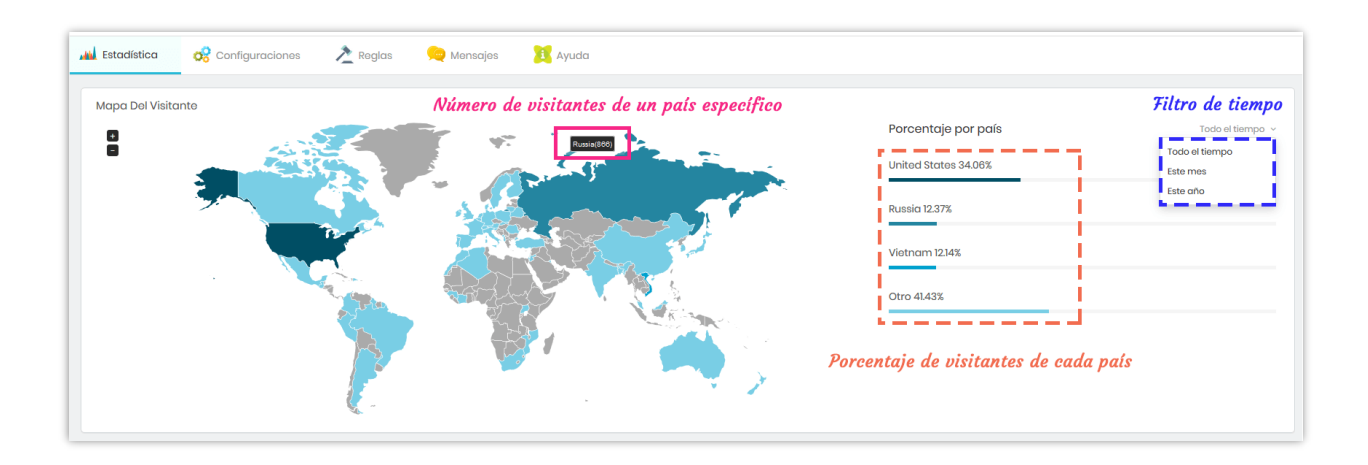

**Gráficos de visitas totales: Geolocation** le proporciona 3 tipos de gráfico para realizar un seguimiento de la ubicación de su visitante.

- *Ratio de visitantes* muestra el número de visitantes de cada país y el número total de visitantes.
- *Crecimiento de visitantes* muestra cómo cambia el número de visitantes de cada país durante un intervalo de tiempo.
- *Comparación de visitantes* compara el número de visitantes de cada país.

Puede usar el filtro de tiempo en la parte superior derecha de cada gráfico para seleccionar su rango de tiempo preferido.

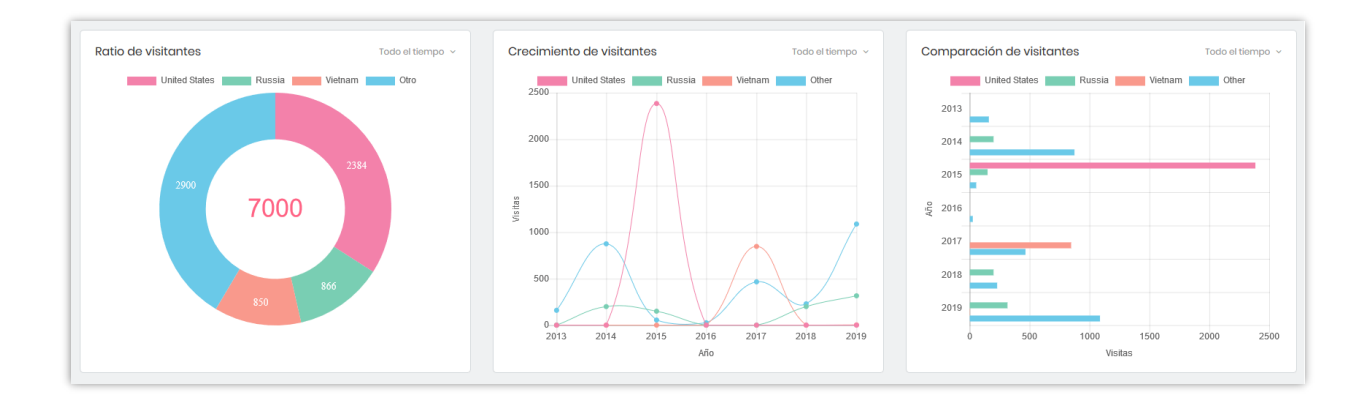

# V. CONFIGURACIONES

Puede encontrar las opciones de configuración general para **Geolocation** en esta pestaña.

| Acceso rápido 🖌 🔍 Q. Buscar                                                                                                    | 💿 Ver mitienda 🕒                                                                                                    |
|----------------------------------------------------------------------------------------------------|----------------------------------------------------------------------------------------------------|
| Modulos / ets_geolocation / 🗲 Configurar                                                                                                    |                                                                                                    |
| Configurar<br>Geolocation                                                                                                    | Atrás Traducir Configurar los hooks                                                                                                    |
| 👪 Estadística 🥳 Configuraciones 👌 Reglas ᆽ Mens                                                                                                 | sajes 🙆 Cronjob 🥂 Ayuda                                                                                                    |
| Configuraciones                                                                                                    |                                                                                                    |
| Habilitar Geolocation                                                                                                    | Si Si                                                                                                    |
| ¿Configurar automáticamente el idioma del cliente?                                                                                              | Si Si                                                                                                    |
| ¿Configurar automáticamente la moneda a del cliente?                                                                                            | Si Si                                                                                                    |
| ¿Calcular automáticamente los gastos de envío y los<br>impuestos?                                                                               | Si Si                                                                                                    |
| Idioma predeterminado                                                                                                    | English (English) v                                                                                                    |
| Moneda predeterminado                                                                                                    | Dolar estadounidense v                                                                                                    |
| País predeterminado                                                                                                    | Estados Unidos 🗸                                                                                                    |
| Configuración automática solo del idioma, la moneda,<br>los impuestos y los gastos de envio cuando los cilentes<br>entran a la página principal | No<br>Esto detiene la geolocalización para páginas internas (páginas de productos, páginas de categorías, páginas cms, etc.)                                                                  |
| Pide confirmación al cliente antes de cambiar el idioma<br>y la moneda                                                                          | si si                                                                                                    |
| JHabilitar la opción de cambio de ubicación?                                                                                                    | Si<br>Parmitr a los clientes volver a seleccionar su país de forma manual. El klioma, la moneda, los impuestos y los gastos de envío cambiarán<br>automáticamente a los del país seleccionado |
|                                                                                                    | Guardar                                                                                                    |
|                                                                                                    |                                                                                                    |

 Habilitar Geolocation: Si activar esta opción, cuando su cliente visite su sitio por primera vez, aparecerá una ventana emergente de notificación que le permitirá cambiar el idioma y la moneda del sitio web.

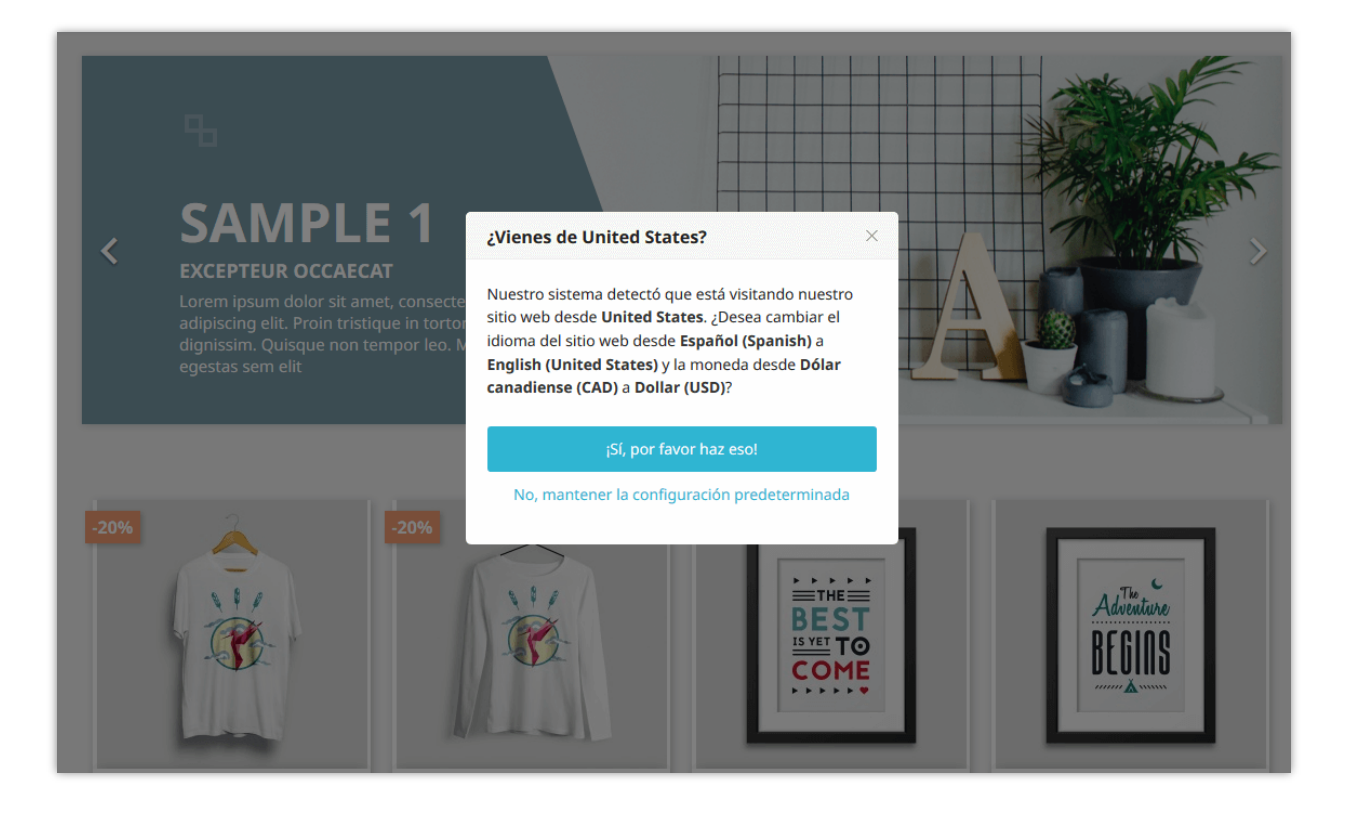

Puede cambiar el contenido del mensaje emergente en la pestaña "Mensajes".

 Idioma predeterminado, Moneda predeterminado y País predeterminado: idioma predeterminado de su sitio PrestaShop, moneda predeterminada y país predeterminado. Cuando los clientes visiten su sitio, verán la front-office con el idioma predeterminado, la moneda predeterminada y el país predeterminado.

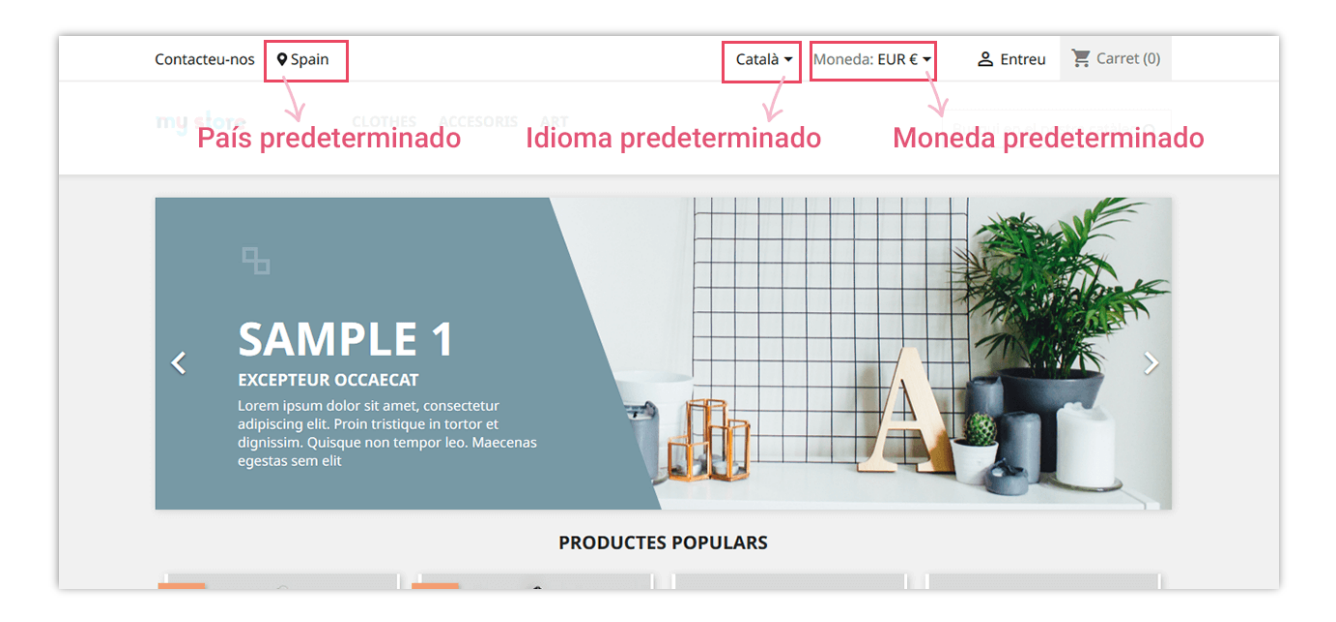

- Configurar automáticamente el idioma del cliente: si habilita esta opción, cuando los clientes provienen de un país diferente del país predeterminado de su sitio, Geolocation mostrará una ventana emergente y les preguntará a los clientes si desean cambiar del idioma predeterminado al idioma local.
- Configurar automáticamente la moneda del cliente: si habilita esta opción, cuando los clientes provienen de un país diferente del país predeterminado de su sitio, Geolocation mostrará una ventana emergente y les preguntará a los clientes si desean cambiar de la moneda predeterminada a su moneda local.

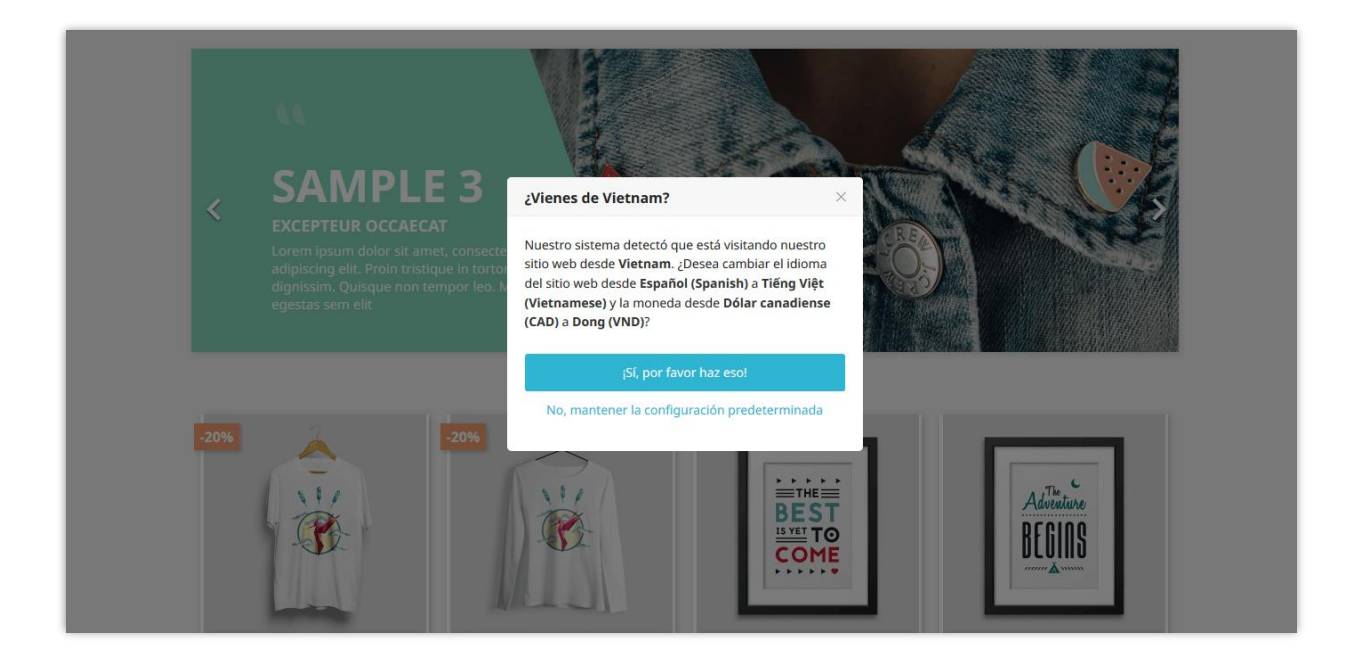

• Calcular automáticamente los gastos de envío y los impuestos: cuando un cliente paga por su carrito de compras, **Geolocation** calculará automáticamente los impuestos y el costo de envío (si corresponde) en función de la ubicación del cliente.

| Contacte con nosotros         | <b>♀</b> Spain                                                               |     | Español 🔻 | Moneda: EUR             | ۥ 2                                | ၌ Iniciar sesión                         | 📜 Carrito (2)                             |
|-------------------------------|------------------------------------------------------------------------------|-----|-----------|-------------------------|------------------------------------|------------------------------------------|-------------------------------------------|
| my store                      | CLOTHES ACCESORIOS                                                           | ART |           |                         |                                    | Búsqueda en ca                           | atálogo <b>Q</b>                          |
| CARRITO                       |                                                                              |     |           |                         | 2 artículos<br>Transporte          |                                          | 43,83 €<br>1,77 €                         |
| BEST<br>BEST<br>WE TO<br>COME | Mug The best is yet to come<br>12,75 €                                       | 1   | 12,75€    | •                       | Total (impu<br>Impuestos i         | iestos inc.)<br>ncluidos                 | 45,60 €<br>7,60 €                         |
|                               | Today is a good day Framed<br>poster<br><b>31,08 €</b><br>Dimension: 40x60cm | 1   | 31,08 €   | Calo<br>impu<br>en func | cule au<br>estos y<br>ión de l     | tomáticam<br>los gastos<br>la ubicació   | eente los<br>5 de envío<br>5n del cliente |
| < Continuar comprando         |                                                                              |     |           | _                       | Customer                           | very policy (edit w<br>r reassurance moo | vith<br>dule)                             |
|                               |                                                                              |     |           |                         | <mark>ب</mark> Reture<br>reassurar | urn policy (edit wi<br>nce module)       | th Customer                               |

- Configuración automática solo del idioma, la moneda, los impuestos y los gastos de envío cuando los clientes entran a la página principal: Esta opción es para dejar de cambiar el idioma / moneda del cliente si se ha especificado en la URL (el cliente ingresa a su sitio web ingresando el dominio de su sitio web sin parámetros adicionales en la URL).
- Habilitar la opción de cambio de ubicación: puede permitir que sus clientes cambien su ubicación. En la front-office, encontrarán un botón de ubicación en el encabezado. Aparecerá una ventana emergente si su cliente hace clic en este botón de ubicación.

#### Nota:

Este módulo no ayuda a mostrar precios en Google Shopping según el idioma o IP del cliente. No está diseñado para Google Shopping y no tiene efecto en los precios de Google Shopping. Los precios en Google Shopping son manejados por el software PrestaShop en general. Desafortunadamente, no podemos proporcionar ninguna ayuda con respecto a eso.

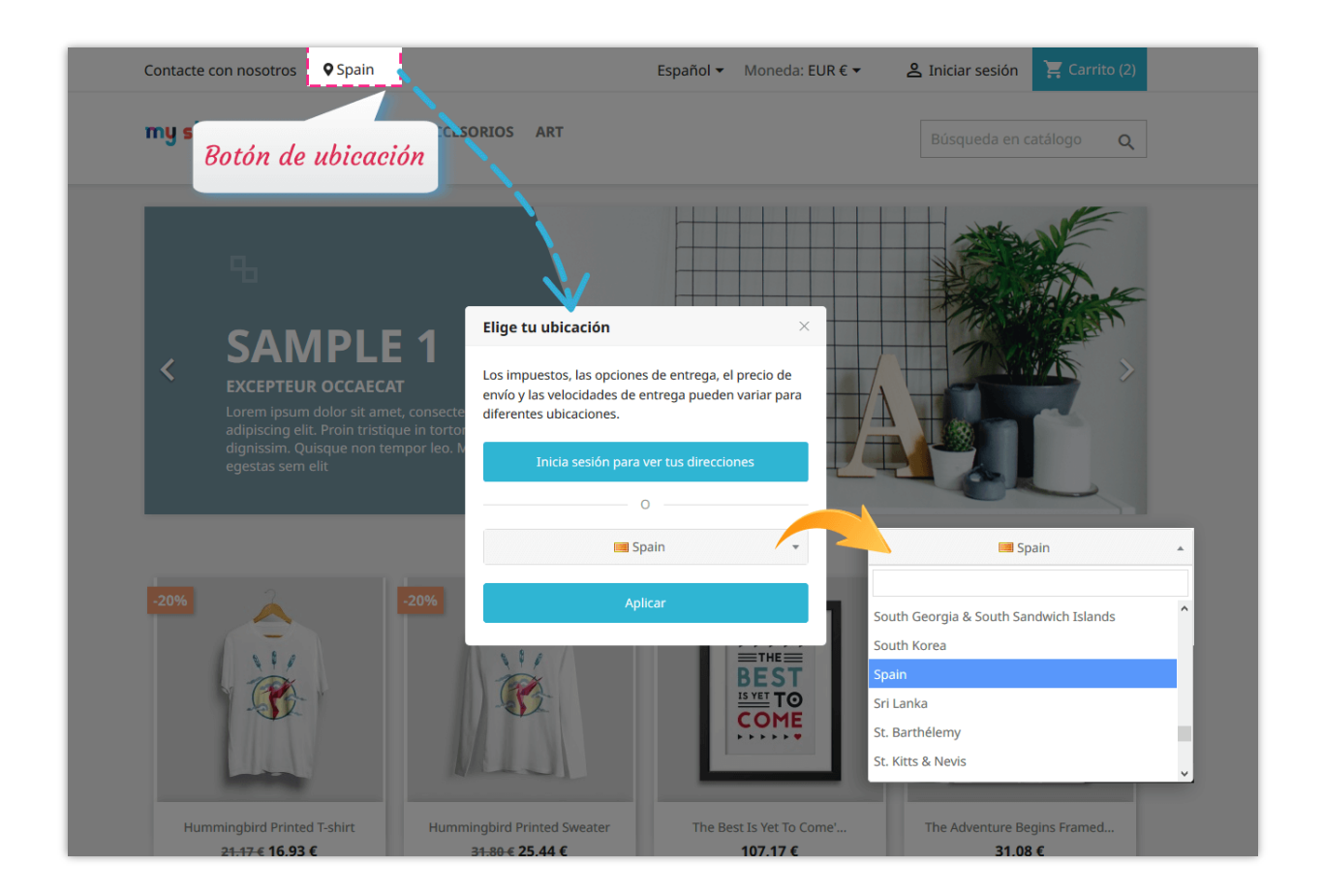

#### <u>\*Nota:</u>

Para permitir que tus clientes sean redirigidos automáticamente a su idioma y moneda, asegúrate de haber importado los paquetes de ubicación correspondientes de la ubicación del cliente. Para importar los paquetes de ubicación, sigue esta pequeña guía:

**Paso 1:** En el panel de administración de PrestaShop, navegue hasta **Internacional** > **Localización**.

**Paso 2:** Seleccione el paquete de localización que desea importar > seleccione el contenido para importar.

Paso 3: Haga clic en el botón "Importar".

#### \* Preselección el país en la página de registro de dirección

**Geolocation** también puede preseleccionar un país en la página de registros de direcciones para ahorrar tiempo a tus clients (o cuando finalice la compra con el formulario de invitado).

| Alias                    |        | Opcional               |
|--------------------------|--------|------------------------|
| Nombre                   | Mariya |                        |
| Apellidos                | Test   |                        |
| Empresa                  |        | Opcional               |
| Número de IVA            |        | Opcional               |
| Dirección                |        |                        |
| Dirección Complementaria |        | Opcional               |
| Código postal/Zip        |        | Preseleccionar un país |
| Ciudad                   |        |                        |
| País                     | Spain  | •                      |
| Teléfono                 |        | Opcional               |
|                          |        | GUARDAR                |

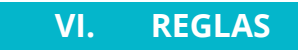

**Geolocation** puede ayudarlo a crear reglas de detección de ubicación y aplicarlas a países específicos.

#### \* Agregar una nueva regla

Paso 1: Haga clic en el botón "Agregar nuevo".

**Paso 2**: Configure las opciones de configuración para su regla.

| ulos / ets_geolocation / ≯Configurar                           |                                                                                 | Atrás Traducir Configurar los ho |
|----------------------------------------------------------------|---------------------------------------------------------------------------------|----------------------------------|
| location                                                       |                                                                                 |                                  |
| 🛓 Estadística 🧒 Configuraciones 📌 Reglas 👷 Men                 | ajes 😂 Cronjob 🥂 Ayuda                                                          |                                  |
| gregar Regla                                                   |                                                                                 |                                  |
| Habilitado                                                     | Si                                                                              |                                  |
|                                                                |                                                                                 |                                  |
| • Paises                                                       | Todos                                                                           |                                  |
|                                                                | Afganistán                                                                      |                                  |
|                                                                | Albania                                                                         |                                  |
|                                                                | Alemania                                                                        |                                  |
|                                                                | Andorra                                                                         |                                  |
|                                                                |                                                                                 |                                  |
|                                                                | Antigua y Barbuda                                                               |                                  |
|                                                                | Arabia Saudí                                                                    |                                  |
|                                                                | Amonia                                                                          |                                  |
| Desactivar Geolocation para los países seleccionados           | No                                                                              |                                  |
|                                                                |                                                                                 |                                  |
| laioma a aetinir                                               | Automatico 🗸                                                                    |                                  |
| Moneda a definir                                               | Automatico 🗸                                                                    |                                  |
|                                                                |                                                                                 |                                  |
| ¿Bloquear a todos los usuarios de los países<br>seleccionados? | No                                                                              |                                  |
| 00000104000                                                    | Todos los usuarios de esos países tendran bioqueado el acceso a la pagina web   |                                  |
| Ocultar productos                                              | Busca por nombre, referencia y ID                                               |                                  |
|                                                                | Oculte un producto específico si los usuarios provienen de países seleccionados |                                  |
|                                                                |                                                                                 |                                  |
| Redirigir a                                                    |                                                                                 |                                  |
|                                                                | Redirigir a los clientes a otro sitio web                                       |                                  |
|                                                                |                                                                                 |                                  |
|                                                                |                                                                                 |                                  |
| Volver a la lista                                              |                                                                                 | Guarda                           |

**Paso 3**: Clic en "Guardar".

Si desea bloquear a todos los usuarios de los países seleccionados, active la opción "**Bloquear a todos los usuarios de los países seleccionados**" y haga clic en "Guardar" para aplicar. Los clientes que vengan de estos países verán un mensaje de bloqueo.

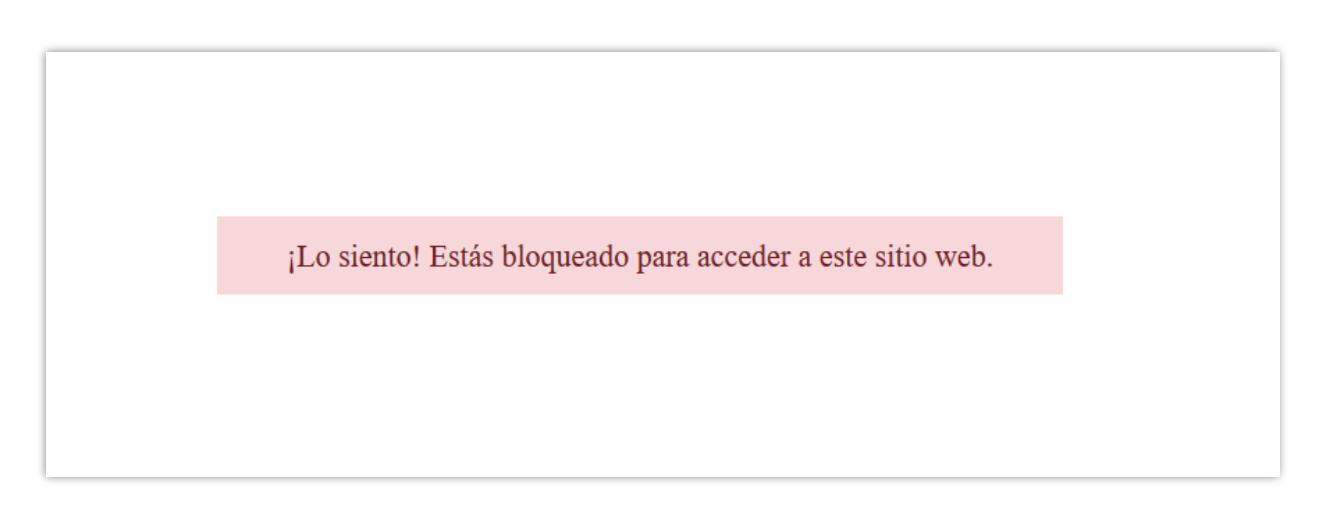

Con **Geolocation**, puede crear reglas ilimitadas con diferentes prioridades y configuraciones.

| Cor          | nfig | gurar                                      |          |             |                  |                | Atrás              | Traducir  | Comprobar actualizacione: | Configurar los hooks |
|--------------|------|--------------------------------------------|----------|-------------|------------------|----------------|--------------------|-----------|---------------------------|----------------------|
|              |      |                                            |          |             |                  |                |                    |           |                           | 0                    |
| <b>411</b> E | stad | ística 🔗 Configuraciones                   | 촌 Reglas | 🤶 Mer       | isajes 🧵 Ayı     | ıda            |                    |           |                           |                      |
| Re           | glas | 3                                          |          |             |                  |                |                    |           |                           | 02                   |
|              | ID   | Países                                     | Idiomo   | a definir   | Moneda a definir | Desactivar GEO | Bloquear el acceso | Habilitad | o Prioridad               |                      |
|              | 3    | Andorra,Aruba,Algeria,Angola,Åland Islands | English  | (English)   | Euro             | Sí             | No                 | ~         | 2                         | 🖋 Modificar 🔻        |
|              | 1    | Malaysia,Åland Islands,Afghanistan         | Franço   | is (French) | Euro             | No             | No                 | ~         | 1                         | 🖋 Modificar 🛛 🔻      |
|              | 2    | Andorra,Anguilla,Angola                    | English  | (English)   | US Dollar        | Sí             | No                 | ~         | 1                         | 🖋 Modificar 🔻 🔻      |
|              |      |                                            |          |             |                  |                |                    |           |                           |                      |

# VII. MENSAJES

Puede cambiar el contenido de los mensajes de notificación que aparecerán en casos específicos:

- Mensaje de confirmación antes de cambiar el idioma y la moneda.
- Mensaje de confirmación antes de cambiar el idioma solamente.
- Mensaje de confirmación antes de cambiar solo la moneda.
- Configurar mensaje de notificación del lenguaje y la moneda.
- Mostrar mensaje "Elige tu ubicación".
- Mensaje de bloqueo.

| ceso rápido 👻        | Q Buscar                  |                                              |                                                                      |                                                                                                    |                                                                                |                                                                                |                                                                                                    |                                                      |                                                                                    |                |             | Ver mi tienda       |
|----------------------|---------------------------|----------------------------------------------|----------------------------------------------------------------------|----------------------------------------------------------------------------------------------------|--------------------------------------------------------------------------------|--------------------------------------------------------------------------------|----------------------------------------------------------------------------------------------------|------------------------------------------------------|------------------------------------------------------------------------------------|----------------|-------------|---------------------|
| idulos / ets_geoloci | ation / 🖌 Configurar      |                                              |                                                                      |                                                                                                    |                                                                                |                                                                                |                                                                                                    |                                                      |                                                                                    |                |             |                     |
|                      | -                         |                                              |                                                                      |                                                                                                    |                                                                                |                                                                                |                                                                                                    |                                                      |                                                                                    | Atrás          | Traducir    | Configurar los hook |
| 🚻 Estadística        | 형 Configuraciones         | 촌 Reglas 🥊                                   | 🤶 Mensaj                                                             | es 😣                                                                                                    | Cronjob                                                                        | 🧵 Ayuda                                                                        |                                                                                                    |                                                      |                                                                                    |                |             |                     |
| Mensajes             |                           |                                              |                                                                      |                                                                                                    |                                                                                |                                                                                |                                                                                                    |                                                      |                                                                                    |                |             |                     |
|                      |                           |                                              |                                                                      |                                                                                                    |                                                                                |                                                                                |                                                                                                    |                                                      |                                                                                    |                |             |                     |
|                      | idioma<br>Ioneda          | Our system d<br>change webs<br>currency fror | letects that you a<br>ite language fror<br>n <strong>[curre</strong> | re visiting our we<br>n <strong>[currer<br/>nt_currency]<td>bsite from <strong-<br>nt_language]ong&gt; to <strong>[d</strong></strong-<br></td><td>&gt;[detected_country]<br/>ig&gt; to <strong>[dete<br/>etected_currency]&lt;</strong></td><td></td></strong> . Do you wa<br>ected_language]/strong> ? | bsite from <strong-<br>nt_language]ong&gt; to <strong>[d</strong></strong-<br> | >[detected_country]<br>ig> to <strong>[dete<br/>etected_currency]&lt;</strong> |                                                                                                    | nt to<br>ng> and                                     | en 🕶                                                                               |                |             |                     |
|                      |                           |                                              |                                                                      | Variables dispo                                                                                                    | onibles: [detecte                                                              | d_country], [de                                                                | tected_language                                                                                                    | ], [detected_curre                                   | ncy], [current_lang                                                                | uage], [curren | t_currency] |                     |
|                      | * Mensaje de confirmación | n antes de cambiar el i<br>sola              | idioma<br>Imente                                                     | Our system d<br>change webs                                                                                                    | letects that you a<br>ite language fror                                        | re visiting our we<br>n <strong>[currer</strong>                               | bsite from <strong:<br>nt_language]<td>&gt;[detected_country]<br/>ig&gt; to <strong>[dete</strong></td><td>. Do you wa<br/>ected_language]<td>nt to<br/>ng&gt; ?</td><td>en 🕶</td><td></td></td></strong:<br> | >[detected_country]<br>ig> to <strong>[dete</strong> | . Do you wa<br>ected_language] <td>nt to<br/>ng&gt; ?</td> <td>en 🕶</td> <td></td> | nt to<br>ng> ? | en 🕶        |                     |
|                      |                           |                                              |                                                                      | Variables dispo                                                                                                    | onibles: [detecte                                                              | id_country], [de                                                               | tected_language                                                                                                    | ], [current_langua                                   | ige]                                                                               |                |             |                     |
|                      | * Mensaje de confirmad    | ción antes de cambiar<br>m                   | solo la<br>ioneda                                                    | Our system d<br>change webs                                                                                                    | letects that you a<br>ite currency fron                                        | re visiting our we<br>1 <strong>[curren</strong>                               | bsite from <strong:<br>t_currency]<td>&gt;[detected_country]<br/>g&gt; to <strong>[dete</strong></td><td>. Do you wa<br/>cted_currency]<td>nt to<br/>g&gt; ?</td><td>en 🕶</td><td></td></td></strong:<br>     | >[detected_country]<br>g> to <strong>[dete</strong>  | . Do you wa<br>cted_currency] <td>nt to<br/>g&gt; ?</td> <td>en 🕶</td> <td></td>   | nt to<br>g> ?  | en 🕶        |                     |
|                      |                           |                                              |                                                                      | Variables dispo                                                                                                    | onibles: [detecte                                                              | id_country], [de                                                               | tected_currency]                                                                                                    | /[current_currend                                    | y]                                                                                 |                |             |                     |
|                      | Configurar mensaje de     | notificación del lengua<br>m                 | aje y la<br>Ioneda                                                   | We are settin                                                                                                    | ig your language                                                               | and currency. Ple                                                              | ase wait a moment                                                                                                    | i1                                                   |                                                                                    |                | en 🕶        |                     |
|                      | Mostra                    | r mensaje "Elige tu ubio                     | cación"                                                              | Taxes, deliver                                                                                                    | ry options, shipp                                                              | ng price and deli                                                              | very speeds may va                                                                                                    | ry for different loca                                | tions                                                                              |                | en 🕶        |                     |
|                      |                           |                                              |                                                                      |                                                                                                    |                                                                                |                                                                                |                                                                                                    |                                                      |                                                                                    |                |             |                     |
|                      |                           | Mensaje de bl                                | loqueo                                                               | Sorry! You an                                                                                                    | e blocked from a                                                               | ccessing this web                                                              | site.                                                                                                    |                                                      |                                                                                    |                | en 🕶        |                     |
|                      | Mensaje que se mue        | estra cuando el produc                       | to está                                                              | This product                                                                                                    | is not available.                                                              |                                                                                |                                                                                                    |                                                      |                                                                                    |                | en 🕶        |                     |
|                      |                           | aeshab                                       | anicado                                                              |                                                                                                    |                                                                                |                                                                                |                                                                                                    |                                                      |                                                                                    |                |             |                     |
|                      |                           |                                              |                                                                      |                                                                                                    |                                                                                |                                                                                |                                                                                                    |                                                      |                                                                                    |                |             | Guardar             |

# VIII. CRONJOB

Este módulo proporciona una función de cronjob para ayudarlo a actualizar automáticamente la base de datos IP de GeoLiteCity (usando cronjob).

Lea atentamente las notas en la pestaña "**Cronjob**" y configure un cronjob en su servidor. Puede dejar que el cronjob se ejecute automáticamente o ejecutarlo manualmente.

| ilos / ets_geolocation / 🖌 Configurar                                                                                                    |                                                                                                    |                                                                                                    |                                                                                                    |                                                                                                    |                                     |                    |                 |          |                  |
|----------------------------------------------------------------------------------------------------|----------------------------------------------------------------------------------------------------|----------------------------------------------------------------------------------------------------|----------------------------------------------------------------------------------------------------|----------------------------------------------------------------------------------------------------|-------------------------------------|--------------------|-----------------|----------|------------------|
| Infigurar                                                                                                    |                                                                                                    |                                                                                                    |                                                                                                    |                                                                                                    |                                     |                    | Atrás           | Traducir | Configurar los h |
| Estadística 🔗 Configuraciones                                                                                                    | 촌 Reglas                                                                                                    | 🤶 Mensajes                                                                                                    | Scronjob 😔                                                                                                    | 1 Ayuda                                                                                                 |                                     |                    |                 |          |                  |
| configuración De Cronjob                                                                                                    |                                                                                                    |                                                                                                    |                                                                                                    |                                                                                                    |                                     |                    |                 |          |                  |
| Actualice automáticamente la bas                                                                                                    | se de datos IP de Geo                                                                                                    | LiteCity (usando cro                                                                                                    | onjob)                                                                                                    |                                                                                                    |                                     |                    |                 |          |                  |
|                                                                                                    |                                                                                                    |                                                                                                    |                                                                                                    |                                                                                                    |                                     |                    |                 |          |                  |
|                                                                                                    |                                                                                                    |                                                                                                    |                                                                                                    |                                                                                                    |                                     |                    |                 |          |                  |
| Algunas notas importantes antes de configura                                                                                                    | Cronjob:                                                                                                    |                                                                                                    |                                                                                                    |                                                                                                    |                                     |                    |                 |          |                  |
| Algunas notas importantes antes de configura<br>• La frecuencia de cronjob debe ser una vez                                                                                                    | Cronjob:<br>al mes, la frecuencia rec                                                                                                    | comendada es una vez d                                                                                                    | a la semana                                                                                                    |                                                                                                    |                                     |                    | ho              |          |                  |
| Algunas notas importantes antes de configura<br>• La frecuencia de cronjob debe ser una vez<br>• La forma de configurar un cronjob es diferr<br>También puede ponerse en contacto con s                                                                                                    | Cronjob:<br>al mes, la frecuencia rec<br>inte según su servidor. Si<br>u proveedor de alojamie                                                                                              | comendada es una vez d<br>i está utilizando un aloja<br>ento para pedirle ayuda                                                                              | a la semana<br>imiento cPanel, mire est<br>i para configurar el cron                                                                                                | te video para obtener más refe<br>njob                                                                  | lerencia: https://www               | w.youtube.com/watc | h?v=bmBjgInD5y  | 'A       |                  |
| Algunas notas importantes antes de configura<br>• La frecuencia de cronjob debe ser una vez<br>• La forma de configurar un cronjob es áller<br>También puede ponerse en contacto con :<br>Configure un cronjob como se muestra a contir                                                                                                    | Cronjob:<br>al mes, la frecuencia rec<br>inte según su servidor. Si<br>u proveedor de alojamie<br>uación en su servidor p                                                                   | comendada es una vez a<br>i está utilizando un aloja<br>ento para pedirle ayuda<br><b>ara actualizar automát</b> i                                           | a la semana<br>imiento cPanel, mire est<br>i para configurar el cron<br><b>icamente su archivo de</b>                                                               | te video para obtener más refe<br>ijób<br>• base de datos de IP.                                        | lerencia: https://www               | w.youtube.com/watc | h?v=bmBjgInD5y  | A        |                  |
| Algunas notas Importantes antes de configura<br>- La frecuencia de cronjob debe ser una vez<br>- La forma de configurar un cronjob es difler<br>También puede ponerse en contacto con :<br>Configure un cronjob como se muestra a contir<br>0 0 * * 0 /usr/bin/php /home/etssoft/web/dem                                                                                                    | Cronjob:<br>al mes, la frecuencia rec<br>inte según su servidor. Si<br>u proveedor de alojamie<br>uación en su servidor p<br>o2.presta-demos.com/p                                          | comendada es una vez o<br>i está utilizando un aloja<br>ento para pedirle ayuda<br><b>ara actualizar automát</b> i<br>public_html/geolocatior                | a la semana<br>imiento cPanel, mire est<br>i para configurar el cron<br><b>icamente su archivo de</b><br>n/modules/ets_geoloca                                      | te video para obtener más refe<br>ijob<br>o <b>base de datos de IP.</b><br>ation/cronjob.php secure=kdK | lerencia: https://www<br>KMCGks54wB | w.youtube.com/watc | h?v=bmBjgInD5y  | A        |                  |
| Algunas notas importantes antes de configura<br>• La fracuencia de conjob debe ser una vez<br>• La forma de configurar un conjob es alfere<br>También puede ponerse en contacto con n<br>Configure un cronjob como se muestra a contin<br>0 0 * 0 /usr/bin/php /home/etssoft/web/dem                                                                                                    | Cronjob:<br>al mes, la frecuencia rec<br>inte según su servidor. Si<br>u proveedor de alojamie<br>uación en su servidor p<br>o2presta-demos.com/p                                           | comendada es una vez d<br>está utilizando un aloja<br>ento para pedirle ayuda<br><b>ara actualizar automáti</b><br>public_html/geolocation                   | a la semana<br>Imiento cPanel, mire est<br>I para configurar el cron<br><b>icamente su archivo de</b><br>n/modules/ets_geolocca                                     | te video para obtener más refe<br>njob<br>• base de datos de IP.<br>ation/cronjob.php secure=kdK        | lerencia: https://www<br>KMCGks54wB | w.youtube.com/watc | :h?v=bmBjgInD5y | A        |                  |
| Algunas notas importantes antes de configura<br>• La fracuencia de cronjob debe ser una vez<br>• La forma de configurar un cronjob es alfer<br>También puede ponerse en contacto con s<br>Configure un cronjob como se muestra a contir<br>0 0 * 0 /usr/bin/php /home/etasoft/web/dem<br>Ejecute el cronjob manualmente haciendo clic                                                                                    | Cronjob:<br>al mes, la frecuencia red<br>inte según su servidor. Si<br>u proveedor de alojamie<br>uación en su servidor p<br>o2.presta-demos.com/p<br>en el botón de abajo                  | comendada es una vez (<br>i está utilizando un aloja<br>anto para pedirle ayuda<br>ara actualizar automáti<br>public_html/geolocatior                        | a la semana<br>imiento cPanel, mire est<br>para configurar el cron<br><b>icamente su archivo de</b><br>n/modules/ets_geolocc                                        | te video para obtener más refe<br>ijob<br>» base de datos de IP.<br>atlon/cronjob.php secure=kdK        | lerencia: https://www<br>(MCGks54wB | w.youtube.com/watc | h?v=bmBjgInD5y  | A        |                  |
| Algunas notas Importantes antes de configura<br>• La forcuencia de cronjob debe ser una vez<br>• La forma de configurar un cronjob es aller<br>También puede ponerse en contacto con to<br>Configure un cronjob como se muestra a contrí<br>0 0 * 0 /usr/bin/php /home/etssoft/web/dem<br>Ejecute el cronjob manualmente haciendo clic:<br>Ejecutar cronjob manualmente                                                  | Cranjob:<br>al mes, la frecuencia rec<br>inte según su servidor; Si<br>u provedor de alojamie<br>u ación en su servidor p<br>o2 presta-demos.com/p<br>an el botón de abajo                  | comendada es una vez<br>i està utilizando un aloja<br>anto para pedifie ayuda<br>ara actualizar automáti<br>bublic_html/geolocatior                          | a la semana<br>Imiento cPanel, mire est<br>I para configurar el cron<br><b>icamente su archivo de</b><br>n/modules/ets_geolocc                                      | te video para obtener más refe<br>job<br><b>o base de datos de IP.</b><br>ation/cronjob.php secure=kdK  | lerencia: https://www<br>(MCGks54wB | wyoutube.com/watc  | th?v=bmBjgInD5y | A        |                  |
| Algunas notas importantes antes de configura<br>• La fracuencia de conjob debe ser una vez<br>• La forma de configurar un crezito es al<br>También puede ponerse en contacto con s<br>Configure un cregole como ser unestra a contit<br>0 0 * 0 /usr/bin/php /home/etssoft/web/dem<br>Ejecute el cronjob manualmente haciendo clice<br>Ejecutor crenjob manualmente                                                      | Cronjob:<br>al mes, la frecuencia rec<br>nite según su servidor. Si<br>u proveedor de alojamie<br>uuación en su servidor p<br>o2.presta-demos.com/p<br>en el botón de abajo                 | comendada es una vez d<br>está utilizando un aloja<br>anto para pedirie ayuda<br>ara actualizar automáti<br>bublic_html/geolocation                          | a la semana<br>imiento cPanel, mire est<br>para configurar el cron<br><b>icamente su archivo de</b><br>n/modules/ets_geolacc                                        | te video para obtener más refe<br>job<br>5 base de datos de IP.<br>ation/cronjob.php secure=kdK         | lerencia: https://www               | wyoutube.com/watc  | h?v=bmBjgInD5y  | YA       |                  |
| Algunas notas Importantes antes de configura<br>• La forcuencia de cronjob debe ser una vez<br>• La forma de configurar un cronjob es alfere<br>También puede ponerse en contacto con se<br>Configure un cronjob como se muestra a contir<br>a 0 ** 0 /usr/bin/php /horme/etssot/web/dem<br>Ejecute el cronjob manualmente haciendo clic<br>Ejecutor cronjob manualmente<br>Token seguro para ejecutar cronjob           | Cronjob:<br>al mes, la frecuencia rec<br>nite según su servidor. Si<br>u proveedor de alajamie<br>uuación en su servidor p<br>a2 presta-demos.com/p<br>an el botón de abajo<br>kdKMCGka54wB | comendada es una vez d<br>está utilizando un aloja<br>anto para pedirle ayuda<br>ara actualizar automáti<br>bublichtml/geolocation                           | a la semana<br>imiento cPanel, mire est<br>para configurar el cron<br><b>icamente su archivo de</b><br>n/modules/ets_geolacc                                        | te video para obtener más refe<br>ijob<br>base de datos de IP.<br>ation/cranjob.php secure=kdK          | ierencia: https://www               | v.youtube.com/watc | h?v≕bmBjgInD5y  | A        |                  |
| Algunas notas importantes antes de configura<br>• La fracuencia de cronjob debe ser una vez<br>• La forma de configurar un cronjob es differ<br>También puede ponerse en contacto con s<br>Configure un cronjob como se muestra a contir<br>0 0 ** 0 / usr/bin/php /home/etssoft/web/dem<br>Ejecute el cronjob manualmente haciendo clic<br>Fjecutar cronjob manualmente<br>foken seguro para ejecutar cronjob           | Cronjob:<br>al mes, la frecuencia rec<br>nite según su servidor. Si<br>u proveedor da alojamie<br>uuación en su servidor p<br>o2 presta-demos.com/p<br>an el botón de abajo<br>kdKMCGks54wB | omendada es una vez d<br>eată utilizando un oloja<br>nito para pedirile ayuda<br>ara actualizar automăti<br>uublic_htmi/geolocatior                          | a la semana<br>imiento cPanel, mire est<br>para configurar el cron<br>icamente su archivo de<br>n/modules/ets_geolocc                                               | te video para obtener más refr<br>ijob<br>base de datos de IP.<br>base de datos de IP.                  | lerencia: https://www               | w.youtube.com/wate | h?v≕bmBjgInD5y  | A        |                  |
| Algunas notas Importantes antes de configura<br>• La fracuencia de cronjob debe ser una vez<br>• La forma de configurar un cronjob es difere<br>También puede ponerse en contacto con s<br>• Configure un cronjob como se muestra a contir<br>0 0 * * 0 /usr/bin/php /home/etssoft/web/dem<br>Ejecute el cronjob manualmente haciendo clic<br>Ejecutar cronjob manualmente<br>Token seguro para ejecutar cronjob         | Cronjob:<br>al mes, la freeuncia rec<br>tre según su servidor. Si<br>u proveedar de alajami<br>uxación en su servidor p<br>a2 presta-demos.com/p<br>n el botón de abajo<br>kdKMCGks54wB     | omendada es una vez e<br>està utilizando un aloja<br>anto para pedifie ayuda<br>ara actualizar automàt<br>uublic_htmi/geolocation<br>Actualizar              | a la semana<br>imiento cºanel, mire est<br>para configurar el cron<br>clcamente su archivo de<br><i>ante de la configura de la configura</i>                        | te video para obtener más refr<br>job<br>base de datos de IP.<br>base de datos de IP.                   | ferencia: https://www               | wyoutube.com/watc  | h?v=bmBjgInD5y  | Å        |                  |
| Algunas notas Importantes antes de configura<br>• La fracuencia de cronjob debe ser una vez<br>• La forma de configurar un cronjob es difere<br>También puede ponerse en contacto con s<br>Configure un cronjob como se muestra a contri<br>0 0 ** 0 /usr/bin/php /home/etasoft/web/dem<br>Ejecute el cronjob manualmente haciendo clic<br>Ejecutar cronjob manualmente<br>Token seguro para ejecutar cronjob            | Cronjob:<br>al mes, la frevencia rec<br>tre según su servidor. Si<br>u proveedor de alajomir<br>uación en su servidor p<br>a2 presta-demos.com/p<br>nel botén de abajo<br>kdKMCGkd54wB      | omendada es una vez e<br>está utilizando un aloja<br>anto para pedirle ayuda<br>ara actualizar automát<br>uublichtm/geolocation<br>Actualizar                | a la semana<br>Imiento cennel, mire est<br>para configurar el com<br>Icomento su archivo de<br>Camento su archivo de<br>n/modules/ets_geolocc                       | te video para obtener más refr<br>jop<br>b base de datos de IP.<br>tilon/cronjob.php secure=kdK         | ferencia: https://www               | wyoutube.com/watc  | h?v=bmBjgInD5y  | Å        |                  |
| Algunas notas Importantes antes de configura<br>• La frecuencia de conjob debe ser una vez<br>• La forma de configurar un cronjo be siller<br>También puede ponerse en contacto con si<br>configure un cronjob como se muestra a contit<br><i>a 0 ** 0 (usr/bin/php /home/etssott/web/dem</i><br>• Ejecute el cronjob manualmente haclendo clice<br>• Ejecuter cronjob manualmente<br>Token seguro para ejecutar cronjob | Cronjob:<br>ci mes, (a recuencia ret<br>te según su servidor, Si<br>u proveedr de alajoint<br>aución en su servidor p<br>p22presto-demos.com/p2<br>p22presto-demos.com/p2<br>kdKMCGk554wB   | omendada es una vez d<br>está utilizando un alója<br>mto para padifie syudia<br>ara actualizar autoritar autoritar<br>utubile_html/geolacation<br>Actualizar | a la semano<br>imiento e Conel, mire est<br>para configurar el con<br>configurar el con<br>comente su archivo de<br>comente su archivo de<br>ny/modules/ets_geolocc | te video para obtener más refr<br>job<br>b bás de datos de IP.<br><i>stion/cronjob.php secure=kdK</i>   | lerencia: https://www               | wyoutube.com/wate  | h?v=bm8jgInD5y  | κ.       |                  |

IX. AYUDA

En esta pestaña, tenemos algunas notas a las que debe prestar atención mientras usa

# Geolocation.

| Acceso rápido 👻                                                                                                    | Q. Buscar                                                                                                    | $\supset$                                                                                                    |                                                                                                    |                                                                           |                                                                     |                                                                                                    | <ul> <li>Ver mi tienda</li> </ul>                                                                                                    | Θ  |
|----------------------------------------------------------------------------------------------------|----------------------------------------------------------------------------------------------------|----------------------------------------------------------------------------------------------------|----------------------------------------------------------------------------------------------------|---------------------------------------------------------------------------|---------------------------------------------------------------------|----------------------------------------------------------------------------------------------------|----------------------------------------------------------------------------------------------------|----|
| Modulos / ets_geolocation                                                                                             | n / ≯Configurar                                                                                                    |                                                                                                    |                                                                                                    |                                                                           |                                                                     |                                                                                                    | Atrás Traducir Configurar los hoo                                                                                                    | ٢S |
| 👪 Estadística                                                                                                    | 😵 Configuraciones                                                                                                    | 촌 Reglas                                                                                                    | 🤶 Mensajes                                                                                                    | ⊗ Cronjob                                                                 | 🧾 Ayuda                                                             |                                                                                                    |                                                                                                    |    |
| Ayuda De Geoloo                                                                                                    | alización                                                                                                    |                                                                                                    |                                                                                                    |                                                                           |                                                                     |                                                                                                    |                                                                                                    |    |
| Gracias por usar <b>Gea</b><br>A continuación hay c<br>1. Lea atentame<br>2. Para usar <b>Geo</b><br>3. Para permitir | location, el módulo de detectar u<br>igunos puntos a los que debe pre<br>nte el documento de la guía del u<br>location, por favor descarga Geo<br>que tus clientes sean redirigidos a | bicación automátic:<br>estar atención cuand<br>suario (adjunto a su<br>lte2-City package y<br>utomáticamente a s | amente para Prestashop<br>lo use <b>Geolocation:</b><br>descarga) para compre<br>extraerlo en el <b>/app/Res</b><br>u idioma y moneda, asej | nder cómo usar el móc<br>ources/geoip/ director<br>gúrate de haber import | dulo y encontrar la s<br>io (para Prestashop<br>tado los paquetes d | olución para el problema que p<br>1.7) o <b>/tools/geoip/</b> directorio (<br>e ubicación correspondientes o | puede encontrar al usar <b>Geolocation.</b><br>(para Prestashop I.B).<br>de la ubicación del cliente. Para importar los paquetes de ubicación, sigue esta |    |
| Paso 1: En el po<br>Paso 2: Selecc                                                                                    | anel de administración de Prestas<br>ione el paquete de localización qu                                                                                                    | hop, navegue hasta<br>ue desea importar >                                                                        | Internacional > Localiza<br>seleccione el contenido p                                                                                       | <b>ción</b><br>bara importar                                              |                                                                     |                                                                                                    |                                                                                                    |    |
| Paso 3: Haga d                                                                                                    | lic en el botón "Importar"                                                                                                    |                                                                                                    |                                                                                                    |                                                                           |                                                                     |                                                                                                    |                                                                                                    |    |
|                                                                                                    |                                                                                                    |                                                                                                    |                                                                                                    |                                                                           |                                                                     |                                                                                                    |                                                                                                    |    |
|                                                                                                    |                                                                                                    |                                                                                                    |                                                                                                    |                                                                           |                                                                     |                                                                                                    |                                                                                                    |    |

# X. GRACIAS

Gracias de nuevo por comprar nuestro producto y pasar por esta documentación. Esperamos que este documento sea útil y eficiente en la configuración completa de este módulo. Si tiene alguna pregunta para la que la respuesta no está disponible en este documento, por favor no dude en ponerse en contacto con nosotros.